# Moodle バックアップとリストア

大阪教育大学 みらいICT先導センター 2025/03/27 更新(Moodle4.5対応版)

## バックアップとリストア作業の概要

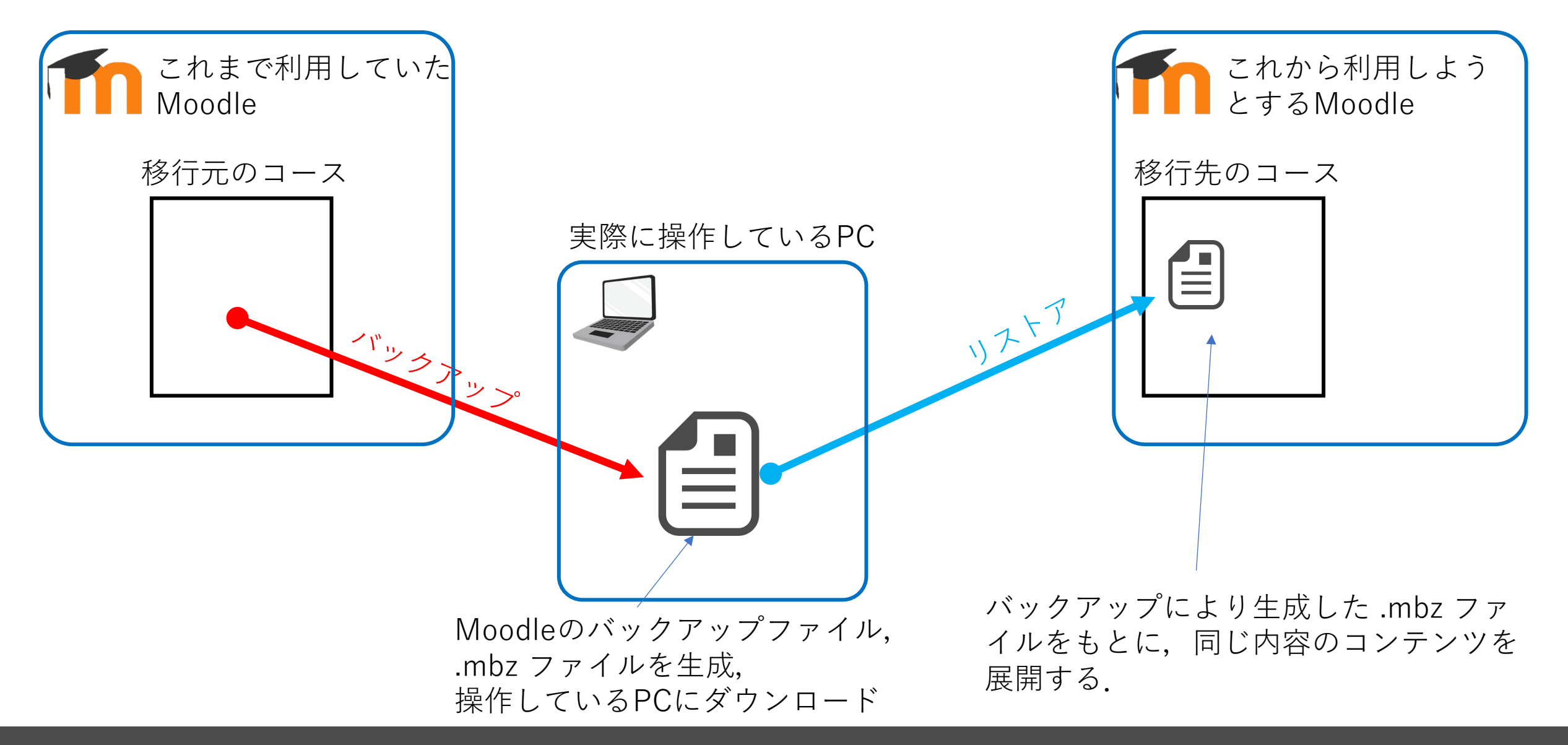

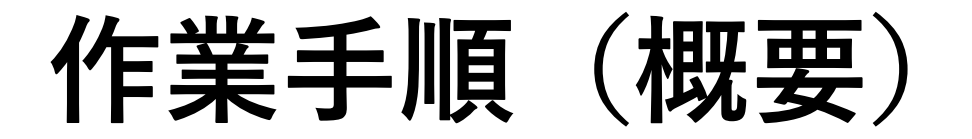

1. 移行元のコースでバックアップファイル (拡張子 .mbz)を作成する

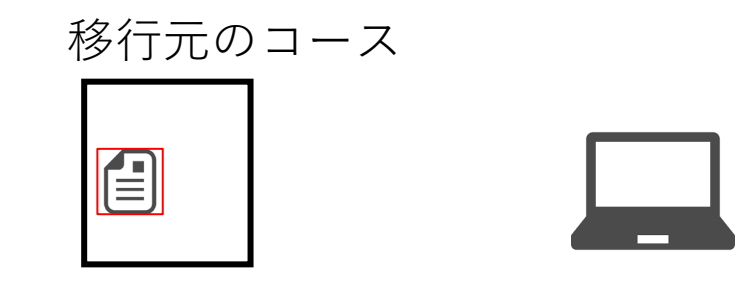

2. 自身が操作しているPCにバックアップファ イルをダウンロードする

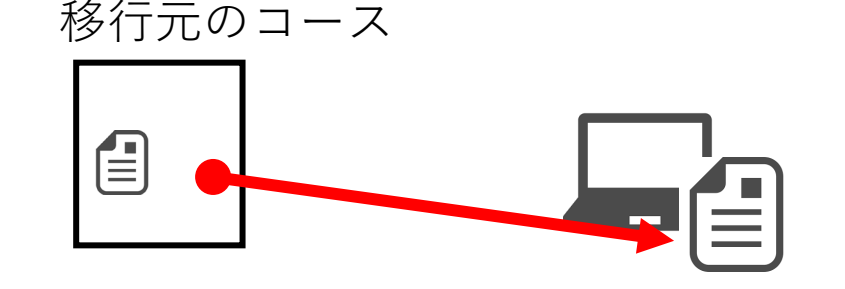

3. 移行先のコース(中身は空でよい)を作成 ※ 2021年度以降は、教務でコース作成している キップできます。

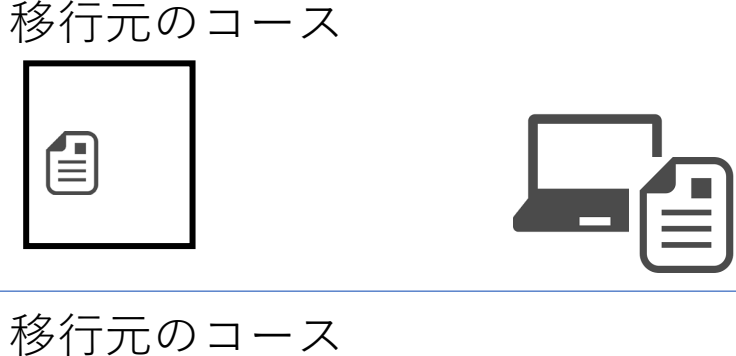

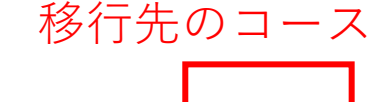

- ため、既に作られたコースの場合はこの作業をス
- 4. PCにダウンロードしたバックアップファイ ルを、移行先のコースにリストアする.

移行先のコース

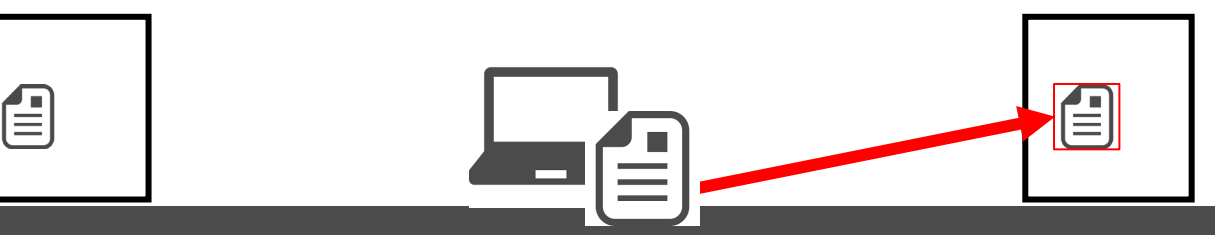

### 1. 過去のMoodleコースのバックアップ

| OKU Moodle 2024 Home ダッシュポード マイコース 大教 | 大Link v 大教大Moodle v                |                              |      |                                    |
|---------------------------------------|------------------------------------|------------------------------|------|------------------------------------|
| •                                     | backup_restore<br>コース 設定 参加者 評定 レボ | t tota                       |      |                                    |
|                                       | ✔ 一般                               | 目題パンク<br>コンテンツパンク<br>コース字7   |      |                                    |
|                                       | アナウンスメント                           | パッジ<br>コンピテンシ<br>フィルタ        |      |                                    |
|                                       | ✓ トピック1                            | Mediasite Settings<br>コース再利用 | 「さらに | 」 タグをクリックし<br><b> 東利田</b> し ち 選切しま |
|                                       | ✓ トピック2                            |                              |      | <b>、円们用</b> 」   ′                  |

1. 過去のMoodleコースのバックアップ

|                                         | backup_restore                                                        |                          |
|-----------------------------------------|-----------------------------------------------------------------------|--------------------------|
|                                         | コース 設定 参加者 評定 レポート さらに >                                              |                          |
| t(− t- ÷                                |                                                                       |                          |
|                                         | A PARTING SAFE AD                                                     |                          |
|                                         |                                                                       |                          |
|                                         | 4.機能およびレビュー ● 3.4 ンホートを実行する ● 0.元1                                    |                          |
| ストア<br>セット<br>- ストア<br>ビット<br>- インポートする | るコースを探す:                                                              |                          |
| ストア<br>ミット<br>トスを選択する                   | 4 (WEBS2000213.4 DX=FEE(193-3.2)<br>る計コース数:1<br><br><br><br>          | 長いコース名                   |
| ストア<br>セット<br>コースを選択する                  | 3コースを探す:<br>合計コース数:1<br>                                              | 長いコース名<br>backup_restore |
| ストア<br>ミット<br>ニノを選択する                   | A WEED 2002ユー・3.4 ジボードを実行する・6.光 「<br>る計コース数:1<br><br>0 backup,restore | 長いコース名<br>backup_restore |

「**バックアップ**」を選択後、 「続ける」をクリックします。

# 1. バックアップ作業(1. 初期設定)

| 1. 初期設定 ► 2. スキーマ設定 ► 3. 確認およびレビュー ► 4. バックフ | アップを実行する ► 5. 完了            |                                                             |
|----------------------------------------------|-----------------------------|-------------------------------------------------------------|
| バックアップ設定                                     |                             |                                                             |
|                                              | IMS共通カートリッジ 1.1             | 1. 初期設定 ▶ 2. スキーマ設定 ▶ 3. 確認およびレビュー ▶ 4. バックアップを実行する ▶ 5. 完了 |
| 登録済みユーザを含む                                   | × 🗎                         |                                                             |
| ユーザ情報を匿名化する                                  | × 🗕                         |                                                             |
|                                              | □ ユーザロール割り当てを含む             |                                                             |
|                                              | ☑ 活動およびリソースを含む              |                                                             |
|                                              | ☑ ブロックを含む                   | どのコンテンツをバックアップするかを聞かれます。                                    |
|                                              | ☑ ファイルを含む                   | トレインの場合 「活動お上びリソースを今む」にチェック                                 |
|                                              | ☑ フィルタを含む                   |                                                             |
|                                              | □ コメントを含む                   | か付いていることか確認でされはOKです。                                        |
|                                              | □ パッジを含む                    |                                                             |
|                                              | ☑ カレンダーイベントを含む              |                                                             |
|                                              | □ ユーザ完了詳細を含む                | 「小テスト機能を利用している場合、「問題バンク」を引き継                                |
|                                              | □ □-スログを含む                  | 」ぐ必要があるため,「 <b>問題バンクを含む</b> 」にもチェックが                        |
|                                              | <ul> <li>評定履歴を含む</li> </ul> | 入っていることを確認します。                                              |
|                                              | 2 問題バンクを含む                  |                                                             |
|                                              | ☑ グループおよびグルーピングを含む          |                                                             |
|                                              | ☑ コンピテンシを含む                 |                                                             |
|                                              | ☑ カスタムフィールドを含む              | ハックアッノしようとする項目が唯認でさたら                                       |
|                                              | ☑ コンテンツバンクコンテンツを含む          | 「 <b>次へ</b> 」を選択します。                                        |
|                                              | ☑ レガシコースファイルを含む             |                                                             |
|                                              | 最終ステップにジャンプする キャンセル 次へ      |                                                             |

1. バックアップ作業(2. スキーマ設定)

1. 初期設定 ▶ 2. スキーマ設定 ▶ 3. 確認およびレビュー ▶ 4. バックアップを実行する ▶ 5. 完了

|                     |               | コースをバックアップ       | する: backup_restor | e   |
|---------------------|---------------|------------------|-------------------|-----|
|                     |               | コース 設定 参加者 評定 レオ | ペート さらに *         |     |
| (ックアップ 🗧            |               |                  |                   |     |
|                     |               |                  |                   |     |
| 周度走 ► 2. スキ<br>を含む: |               | クアップを実行する ► 5.元了 |                   |     |
| 選択<br>すべて / なし (タ   | イプオプションを表示する) |                  |                   |     |
|                     | <b>2</b> - M  |                  | ユーザデータ            | * 8 |
|                     |               |                  |                   | ¥ 0 |
|                     | 🛛 アナウンスメント 🗐  |                  |                   |     |
|                     | ☑ アナウンスメント ⑤  | ~途中省略~           | *                 |     |

具体的にバックアップを行うコンテン ツを確認します。 (ほとんどの場合,すべてにチェック を入れる状態で問題ありませんが,) バックアップをするために必要なコン テンツにチェックが入っていることを 確認します。

> 内容が確認できれば, 「**次へ**」を選択します。

### 1. バックアップ作業(3. 確認およびレビュー)

|                                                                                                    | コースをバックアップする: My Mediasit                                                                                                    | e        |                                               |                      |                                                               |
|----------------------------------------------------------------------------------------------------|----------------------------------------------------------------------------------------------------|----------|-----------------------------------------------|----------------------|---------------------------------------------------------------|
|                                                                                                    |                                                                                                    |          | 1. 初期設定                                       | E► 2. スキーマ           | -マ設定 ▶ 3. 確認およびレビュー ▶ 4. バックアップを実行する ▶ 5. 完了                  |
| <ol> <li>初期設定 ► 2. スキーマ設定 ► 3. 確認およびレビュー・<br/>ファイル名</li> <li>ファイル名</li> <li>バックアップ設定</li> <li>バS共通カートリッジ 1.1</li> <li>登録済みユーザを含む</li> <li>ユーザロール創り当てを含む</li> <li>スーがロール創り当てを含む</li> <li>ブロックを含む</li> <li>ファイルを含む</li> <li>ファイルを含む</li> <li>ファイルを含む</li> <li>ファイルを含む</li> <li>スットを含む</li> <li>ハッジを含む</li> <li>ハッジを含む</li> <li>ハッジを含む</li> <li>ハッジを含む</li> </ol> | <ul> <li>▲バックアップを実行するト 5. 売了</li> <li>● backup-moodle2-course-1872-my_mediasite-20240314-1803</li> <li>×</li> <li>×</li></ul> |          | 緑のチェ、<br>おうとし <sup>-</sup><br>最終, バ、<br>認します。 | ックが入<br>ているも<br>ックアッ | 入っているものがバックアップを行<br>ものです。<br>ップをしようとするコンテンツを確                 |
| □-ス0<br>評定題<br>問題/C<br>主体的・対話的で深い学び {<br>My Mediasite (3)                                                                                                    | 3<br>・<br>・<br>・<br>・<br>・<br>・<br>・<br>・<br>・<br>・<br>・<br>・<br>・                                                                                                    | アップを実行する | ユーザデータ<br>-<br>-                              | × A<br>× A<br>× A    | 確認ができたら,<br>「 <b>バックアップを実行する</b> 」を<br>選択し, バックアップを実行し<br>ます。 |

## 1. バックアップ作業(4. 実行・5. 完了)

1. 初期設定 ▶ 2. スキーマ設定 ▶ 3. 確認およびレビュー ▶ 4. バックアップを実行する ▶ 5. 完了

|                              | コースをバックアップする: backup_restore    |                       |
|------------------------------|---------------------------------|-----------------------|
|                              | コース 設定 参加者 評定 レポート さらに *        | 「バックアップファイルが正         |
| (パックアップ キ)                   |                                 | 常に作成されました。」           |
| 1. 初期設定 = 2. スキーマ設定 = 3. 確認お | よびレビュー ー 4. パックアップを実行する ー 5. 完了 | と表示されれば、Moodle上       |
| パックアップファイルが正常に作成され           | aut.                            |                       |
|                              | 続ける                             | 成されます。                |
|                              |                                 |                       |
|                              |                                 | 「 <b>続ける</b> 」を選択します。 |

2. バックアップファイルのPCへのダウンロード

| KU Moodle 2024 Home ダッシュポー                                                  | -ド マイコース 大教大Link + 大教大Moodi                         | •*              |                                              | A 0                              |                                             |                              |
|-----------------------------------------------------------------------------|-----------------------------------------------------|-----------------|----------------------------------------------|----------------------------------|---------------------------------------------|------------------------------|
|                                                                             | ⊐-⊼ 183                                             |                 | ト ಶರ್ಣ∗                                      |                                  |                                             |                              |
| U2F7 +                                                                      |                                                     |                 |                                              |                                  |                                             |                              |
| バックアップファイ                                                                   | 儿をインポートする                                           |                 |                                              |                                  |                                             |                              |
| 77-1N                                                                       | <ol> <li>ファイルを選択す。</li> </ol>                       | 5 新しいファイルの最大サイ  | ズ: 1 GB                                      |                                  |                                             | » L                          |
|                                                                             |                                                     |                 | あなたはファイルをここにドラッグ&ドロップし                       | て追加できます。                         | 作成された<br>アップファ<br>佐レズレス                     | バック<br>イルを操                  |
| ● 必須入力<br>コースバックアップ:                                                        |                                                     |                 |                                              |                                  | 17Fしている<br>ウンロード<br>「 <b>ダウンロ</b>           | PUにタ<br>します。<br><b>ード</b> 」を |
| ファイル名                                                                       | 時間                                                  | サイズ             | ダウンロード                                       | リストア                             | / 選択します                                     | 0                            |
| バックアップファイルを管理する<br>ユーザプライベート。<br>ファイル&<br>backup-moodle2-course-4088-backup | バックアップエリア <b>。</b><br>.restore-20250327-1014-nu.mbz |                 | 時間<br>2025年 03月 27日(木曜日) 10:15               | サイズ ダウンロード<br>5.5 KB ダウンロード      | その後, P(<br>ンロードフ<br>確認します                   | Cのダウ<br>ォルダを<br>。            |
| ■ デスクトップ  ↓ ダウンロード                                                          | :                                                   | ◆ 今日<br>  □ bac | kup-moodle2-course-4088-bac<br>トローク設定体頼 docy | kup_restore-20250327-1014-nu.mbz | PCのダウンロー<br>ダに、先ほど選加<br>バックアップフラ<br>あることを確認 | ドフォル<br>尺した<br>ァイルが<br>」ます。  |

## 3. 新しいMoodleコースへのリストア

リストア(復元)しようとするコースに移動します。その後、「さらに」→「コース再利用」と進みます。

注1: コンテンツが何も設置されていない,「新しいコース」でリストア作業を実施して下さい。 移行元のMoodleコースで実施しても,コンテンツが二重になってしまうので,作業場所に注意して下さい。

注2:授業コースは,教務課によって一括でコースを作成しています。 原則は準備されたコースでリストア作業を実施して下さい。

| <ul> <li>× 一般</li> <li>アナウシスメント</li> <li>→ 新しいセクション</li> <li>→ 新しいセクション</li> <li>→ 新しいセクション</li> <li>&gt; 新しいセクション</li> <li>&gt; 新しいセクション</li> <li>&gt; 新しいセクション</li> <li>&gt; 新しいセクション</li> <li>&gt; 新しいセクション</li> <li>&gt; 新しいセクション</li> <li>&gt; 新しいセクション</li> <li></li></ul>                                                                                                    |     |
|----------------------------------------------------------------------------------------------------|-----|
| <ul> <li>→ 最</li> <li>アナウンスメント</li> <li>→ 新しいセクション</li> <li>→ 新しいセクション</li> <li>→ 新しいセクション</li> <li>→ 新しいセクション</li> <li>● 一般</li> <li>□ テンツバンク</li> <li>□ テンツバンク</li> <li>□ マ・カット</li> <li>□ テンツバンク</li> <li>□ マ・カット</li> <li>□ テンツバンク</li> <li>□ マ・カット</li> <li>□ テンツバンク</li> <li>□ マ・カット</li> <li>□ マ・カット</li> <li>□ テンツバンク</li> <li>□ マ・カット</li> <li>□ マ・カット</li> <li>□ ロ・カット</li> <li>□ ロ・カット</li> <li>□ ロ・カ</li></ul> |     |
| アナウンスメント     コース 脱支 参加者 算走 レボート さらに ~       * 新しいセクション     ・ 新しいセクション       * 新しいセクション     コース 脱支 参加者 算走 レボート さらに ~       * 新しいセクション     コース 完了       * 新しいセクション     コース 完了       * 新しいセクション     コース 完了       * 新しいセクション     アナウンスメント       ・ 新しいセクション     フィルラ       * 新しいセクション     マール       ・ 新しいセクション     アナウンスメント       ・ 新しいセクション     レール       ・ 新しいセクション     レール       ・ 新しいセクション     Mediastic Settings                                                                                                    |     |
| <ul> <li>新しいセクション</li> <li>新しいセクション</li> <li>新しいセクション</li> <li>新しいセクション</li> <li>アナウンスメント</li> <li>アナウンスメント</li> <li>フィス応う</li> <li>アナウンスメント</li> <li>コンロテンシ</li> <li>アイルや</li> <li>このコースから私を登録解除する</li> <li>ロ外部はール</li> <li>Mediastic Settings</li> </ul>                                                                                                    |     |
| <ul> <li>新しいセクション</li> <li>新しいセクション</li> <li>新しいセクション</li> <li>第かけウンスメント</li> <li>アナウンスメント</li> <li>フィルや</li> <li>このコースから私を登録解除する</li> <li>このコースから私を登録解除する</li> <li>に内部はール</li> <li>Mediastid Settings</li> </ul>                                                                                                    |     |
| <ul> <li>新しいセクション</li> <li>新しいセクション</li> <li>アナウンスメント</li> <li>フィルや</li> <li>アナウンスメント</li> <li>フィルや</li> <li>ごのコースから私を登録解除する</li> <li>LTI外部コール</li> <li>Mediastid Settings</li> </ul>                                                                                                    | 550 |
| ★ しいゼクション     「三」アナウシスメント     コンパテンシ     フィルや     ごのコースから私を登録解除する     LII外部1ール     Mediasit/d Settings     Mediasit/d Settings                                                                                                    |     |
| → 新しいセクション コンパラ私を登録解除する<br>LTI外部シール<br>Mediasit/Settings                                                                                                    |     |
|                                                                                                    |     |
| → 新しいセクション コース再利用                                                                                                    |     |
|                                                                                                    |     |

## 3. 新しいMoodleコースへのリストア

| OKU Moodle 2025 | Home ダッシュポード | マイコース サイト管理 | 大教大Link~ 大教大Moodle~      |
|-----------------|--------------|-------------|--------------------------|
| ×               | 1            |             |                          |
| ~ - <u>m</u>    |              |             | backup_restore           |
| アナウンスメント        |              |             | コース 設定 教師者 算定 レポート さらに ~ |
| ~ 新しいセクション      |              |             |                          |
| ~ 新しいセクション      |              |             | コース再利用                   |
| ~ 新しいセクション      |              |             | 128-1                    |
| ~ 新しいセクション      |              |             | UZEZ JA<br>Utyp          |

別のMoodle(今回の場合は昨年度版 Moodle)からデータを読み込む際は, インポートではなく「**リストア**」を 選択します。

同じMoodle(今回の場合は今年度版 Moodle)からのデータ読み込みの場 合は「インポート」を選択すること もできます。

## 3. 新しいMoodleコースへのリストア

1. でダウンロードされた, 「バックアップファイル」(.mbzファイル)を, 新しくリストアしようとする コースにアップロードして, 「リストア」を実行します。

| OKU Moodle 2025                                                                    | Home ダッシュ | ポード マイコース サイト管理 ナ                                                                                                    | 、教大Link ~ 大教大Moodle ~                   |                        | ~~~~~~~~~~~~~~~~~~~~~~~~~~~~~~~~~~~~~~                                                                   |
|------------------------------------------------------------------------------------|-----------|----------------------------------------------------------------------------------------------------|-----------------------------------------|------------------------|----------------------------------------------------------------------------------------------------|
| ×<br>* 一般<br>アナウンスメント                                                              | I         |                                                                                                    | backup_restore<br>コース 設定 参加者 再定 レポート さら | ご デスクトップ               | ★ 今日 ★   backup-moodle2-course-4088-backup_restore-20250327-1014-nu.mbz                                  |
| <ul> <li>新しいセクション</li> <li>新しいセクション</li> <li>新しいセクション</li> <li>新しいセクション</li> </ul> |           | リストア ~<br>パックアップファイルを使用して以前のパージョンのコースを復元または新しいコースを作成します。<br>バックアップファイルをアップロードする<br>パックアップファイル<br>・<br>Dy イルを選択する -<br>backup-moodle2-course-4088-backup_restore-20250327-1014-numbz |                                         | 7-1014-numbz           | PCのファイルビューアから,対象となるバックアッ<br>プファイルを選択し,ドラッグ&ドロップで直接イン<br>ポート作業を行います。<br>(もしくは「ファイルを選択する」からファイルを選<br>択します) |
|                                                                                    |           | <ul> <li>必須入力</li> </ul>                                                                                                    | 新しくリストアしようとする<br>ファイルがアップロードされ          | コースにバックアッフ<br>たことを確認して | プ                                                                                                    |

「**リストア**」を選択します。

3. リストア作業(1. 確認)

#### OKU Moodle 2025 Home ダッシュボード マイコース サイト管理 大教大Link × 大教大Moodle ×

| × 一般<br>アナウンスメント                                                                   |                                                                                                    | backup_restore<br>コース 設定 参加者 評定 レポート さらに、                                                                                                    | 1. 確認 ▶ 2. 宛先 ▶ 3. 設定 ▶ 4. スキーマ ▶ 5. レビ. |
|------------------------------------------------------------------------------------|----------------------------------------------------------------------------------------------------|----------------------------------------------------------------------------------------------------|------------------------------------------|
| <ul> <li>新しいセクション</li> <li>新しいセクション</li> <li>新しいセクション</li> <li>新しいセクション</li> </ul> | 1. 確認 ← 2 売先 ← 3. 設定 ← 4. スキーマ ← 5. レビ:<br>バックアップ詳細<br>タイプ<br>フォーマット<br>モード<br>取得日時<br>Moodle/(ージョン<br>パックアップパージョン<br>パックアップのURL | ユース<br>Moodle 2<br>一般<br>2025年 03月 27日(木曜日) 10:15<br>4.1.8 (Buikt: 20231222)<br>[2022112808]<br>4.1<br>[2022112800]<br>https://moodle5.osaka-kyoiku.ac.jp/2024 |                                          |
|                                                                                    | バックアップ設定<br>MS共通カートリッジ1.1にコンバートする<br>登録課みユーザを含む<br>ユーザ情報を匿名化する<br>フーザロー11 取り米工を会む<br><i>へ途中省略</i>                                | ×<br>×<br>×                                                                                                    |                                          |
| セクション: 15<br>セクション: 16                                                             | バックアップに含む<br>パックアップに含む                                                                                                    | : (ユーザ債報なし)<br>(ユーザ債報なし)                                                                                                    | 「 <b>続ける</b> 」を選択します。                    |

#### 2. 宛先 ▶ 3. 設定 ▶ 4. スキーマ ▶ 5. レビュー ▶ 6. 処理 ▶ 7. 完了

## 3. リストア作業(2. リストア先の指定)

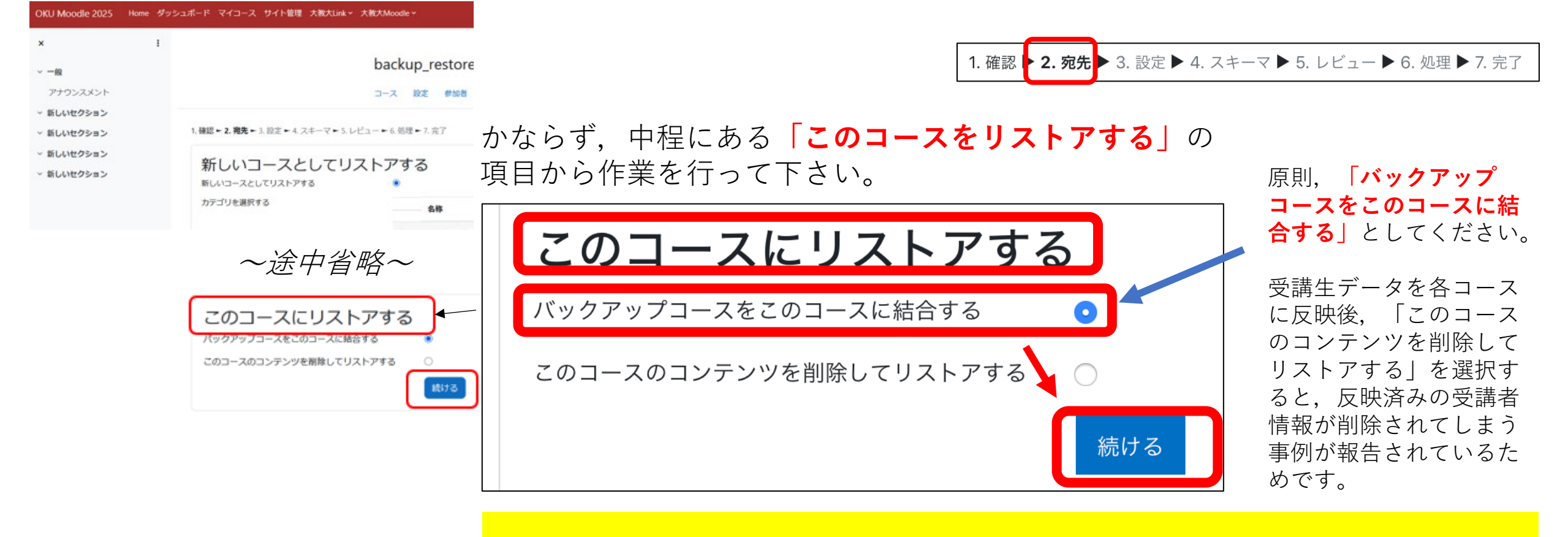

#### ×「新しいコースとしてリストアする」 ×「既存のコースにリストアする」 にある 続ける は押さないで下さい! (リストア作業が必ず失敗します!!)

# 3. リストア作業(3. リストアの詳細設定)

#### OKU Moodle 2025 Home ダッシュボード マイコース サイト管理 大教大Link 、大教大Moodle 、

| x                                           |                                          | backup_restore      | 1. 確認 ▶ 2              |
|---------------------------------------------|------------------------------------------|---------------------|------------------------|
| アナウンスメント                                    |                                          |                     |                        |
| <ul><li>新しいセクション</li><li>新しいセクション</li></ul> | 1. 確認 ► 2. 売先 ► 3. 設定 ► 4. スキーマ ► 5. レビュ | 6.処理7.完了            |                        |
| ~ 新しいセクション                                  | リストア設定                                   |                     | リストアの詳細設定              |
| ~ 新しいセクション                                  | 登録済みユーザを含む                               | ×                   | 不西たっ、二、いい              |
|                                             | 登録方法を含む                                  | No •                | 小安なコノテノノイ<br>坦合け エニックな |
|                                             | ユーザロール割り当てを含む                            | ×                   | 吻口は, ノエツクで             |
|                                             |                                          | ☑ パーミッションオーパーライドを含む | よくわからない場合              |
|                                             |                                          | ☑ 活動およびリソースを含む      | 問題なりませ/                |
|                                             |                                          | ☑ ブロックを含む           | 问題のりよせん。               |
|                                             | ~途中                                      | 省略~                 |                        |
|                                             |                                          | ☑ グループおよびグルービングを含む  |                        |
|                                             |                                          | ☑ コンビテンシを含む         |                        |
|                                             |                                          | ☑ カスタムフィールドを含む      |                        |
|                                             |                                          | ■ コンテンツパンクコンテンツを含む  |                        |
|                                             | HSP活動等のコンテンツにユーザの状態を含む                   | ×                   |                        |
|                                             |                                          | ☑ レガシコースファイルを含む     |                        |
|                                             |                                          | ++>tel x~           | ——— 確認後,「 <b>次へ</b> 」  |

Ⅰ. 確認 ▶ 2. 宛先 ▶ 3. 設定 ▶ 4. スキーマ ▶ 5. レビュー ▶ 6. 処理 ▶ 7. 完了

リストアの詳細設定を行います。 不要なコンテンツや活動をリストア先に含めない 場合は,チェックを外します。 よくわからない場合はそのままにしていただいて 問題ありません。

を選択します。

## 3. リストア作業(4. スキーマの指定)

#### )KU Moodle 2025 Home ダッシュポード マイコース サイト管理 大教大Link × 大教大Moodle ×

| ー線<br>アナワンスメント<br>新しいセクション<br>新しいセクション<br>新しいセクション | I |                                               |                          | backup_r<br>⊐-⊼ ₿≵ | estore<br>etati | 算支 レポート | さらに、   |    |
|----------------------------------------------------|---|-----------------------------------------------|--------------------------|--------------------|-----------------|---------|--------|----|
|                                                    |   | 1. 確認 + 2. 完先 + 3. 設定<br>コース設定<br>コース設定を上書きする | ► 4.スキーマ ► 5. レビ<br>No ‡ | ユー ➡ 6. 処理 ➡ 7. 第  | 57              |         | コース名   | b  |
|                                                    |   | コース省略名                                        | 回上書き<br>backup_restore   |                    |                 |         | コース開講日 | 21 |
|                                                    |   | 選択<br>すべて / なし (タイプス                          | ヤブションを表示する)              |                    |                 |         |        |    |
|                                                    |   |                                               | ☑ セクション 0                |                    |                 |         | ユーザデータ | No |
|                                                    |   |                                               | 🛛 アナウンスメン                | РШ                 |                 |         |        | No |
|                                                    |   |                                               |                          |                    |                 |         |        |    |

1. 確認 ▶ 2. 宛先 ▶ 3. 設定 ▶ 4. スキーマ ▶ 5. レビュー ▶ 6. 処理 ▶ 7. 完了

どのコンテンツをリストアするのか,詳細に指定 します。

よくわからなければ、そのままで結構です。

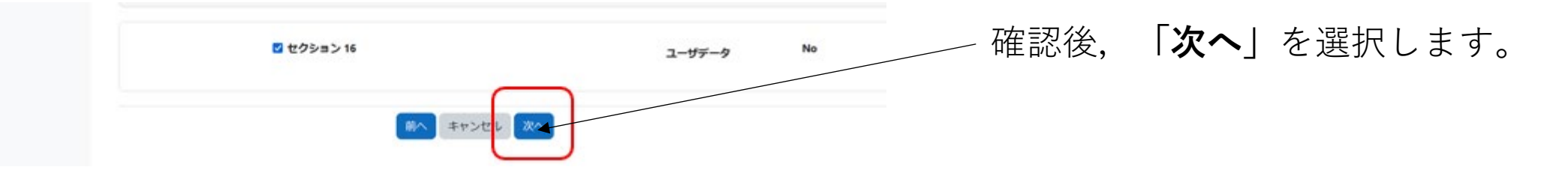

# 3. リストア作業(5. リストアレビュー作業)

#### OKU Moodle 2025 Home ダッシュポード マイコース サイト管理 大教大Link、 大教大Moodle、

|          | 1 |                                  |                         |
|----------|---|----------------------------------|-------------------------|
| -10      |   | backup_restore                   |                         |
| アナウンスメント |   |                                  | コース 設定 参加者 評定 レポート さらに~ |
| 新しいセクション |   |                                  |                         |
| 新しいセクション |   | 1.確認 - 2.発先 - 3.設定 - 4.スキーマ - 5. | レビュート 6. 処理 - 7. 完了     |
| 新しいセクション |   | リストア設定                           |                         |
| 新しいセクション |   | 登録済みユーザを含む                       | ×                       |
|          |   | 登録方法を含む                          | No                      |
|          |   | ユーザロール割り当てを含む                    | ×                       |
|          |   | パーミッションオーパーライドを含む                | ~                       |
|          |   | 活動およびリソースを含む                     | с.                      |
|          |   | プロックを含む                          | ~                       |
|          |   | フィルタを含む                          | ~                       |
|          |   | コメントを含む                          | ×                       |

1. 確認 ▶ 2. 宛先 ▶ 3. 設定 ▶ 4. スキーマ ▶ 5. レビュー ▶ 6. 処理 ▶ 7. 完了

#### どのコンテンツをリストアするのか,最終の確認 を行います。

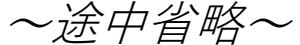

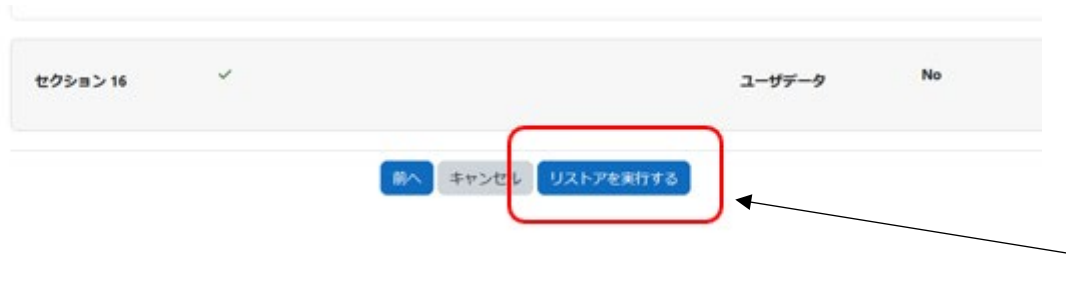

内容を確認の上,「**リストアを実行する**」を 選択します。

### 3. リストア作業(6. リストア処理・7. 完了確認)

| OKU Moodle 2025 | Home ダッ | シュポード マイコース サイト管理 大教大Link × 大教大Moodle ×                                                      |                      |
|-----------------|---------|----------------------------------------------------------------------------------------------|----------------------|
| ×               | I       |                                                                                              |                      |
| ~ -@            |         | backup_restore                                                                               |                      |
| アナウンスメント        |         | コース 設定 参加者 評定 レポート さらにゃ                                                                      |                      |
| ~ 新しいセクション      |         |                                                                                              | $\pm \circ \pm \tau$ |
| ~ 新しいセクション      |         | 1. 確認 - 2. 発先 - 3. 設定 - 4. スキーマ - 5. レビュー - 6. 処理 - 7. 完了                                    | 左の画面                 |
| ~ 新しいセクション      |         | リストア処理は保留中です。                                                                                | ーげらく                 |
| ~ 新しいセクション      |         | <sup>800万回4</sup><br>処理はパックグランドで統けられるため、あなたはここで待つ必要はあり<br>ません。<br>あなたはリストアページでいつでも進捗を確認できます。 |                      |
|                 |         | コースに戻る                                                                                       |                      |

左の画面が表示されます。 しばらくお待ちください。

### 3. リストア作業(6. リストア処理・7. 完了確認)

| OKU Moodle 2025 Home                                                                                                    | ダッシュポード マイコース サイト管理 大教大Link 、大教大Moodle 、                                                                                                    | 1. 確認 ▶ 2. 宛先 ▶ 3. 設定 ▶ 4. スキーマ ▶ 5. レビュー ▶ 6. 処理 ▶ <b>7. 完了</b> |
|----------------------------------------------------------------------------------------------------|----------------------------------------------------------------------------------------------------|------------------------------------------------------------------|
| <ul> <li>一般<br/>アナウンスメント</li> <li>新しいセクション</li> <li>新しいセクション</li> <li>新しいセクション</li> <li>新しいセクション</li> <li>新しいセクション</li> </ul> | backup_restore     コース 設定 参加者 算定 レポート さらに〜      1.確認 + 2.発先 + 3.設定 + 4.スキーマ + 5.レビュー + 6.処理 + 7.第7      リストア処理が完了しました。     1000      リストア処理が完了しました。あなたは「続ける」をクリックして      リストア処理がごをに完了しました。     1000      リストア処理がごをできます。     1000      リストア処理ができます。     1000      リストア処理ができます。 | 正常にリストア作業が終了すると,<br>「リストア処理が完了しました。」<br>と表示されます。                 |
|                                                                                                    |                                                                                                    | 「 <b>続ける</b> 」を選択すると,コンテンツが新<br>〜 しいコースにリストアされていることが確<br>認できます。  |

### 4. リストア作業後の確認

#### OKU Moodle 2025 Home ダッシュボード マイコース サイト管理 大教大Link > 大教大Moodle >

| ×            | 1        |                         |
|--------------|----------|-------------------------|
| ~ - <b>R</b> |          | backup_restore          |
| アナウンスメン      | r        | コース 設定 参加者 評定 レポート さらに。 |
| アナウンスメン      | ь        |                         |
| ~ 新しいセクション   | ×        |                         |
| ~ 新しいセクション   | ,        | ◆ 一般文 すべてを折りたたむ         |
| ~ 新しいセクション   | ,        | (三) アナウンスメント            |
| ~ 新しいセクション   | ,        |                         |
| ~ 新しいセクション   | ,        | (三) アナウンスメント            |
| ~ 新しいセクション   | ,        |                         |
| ~ 新しいセクション   | ,        | ✓ 新しいセクション              |
| ~ 新しいセクション   | ,        |                         |
| ~ 新しいセクション   | ,        | 00 001 112 h > ->       |
| ~ 新しいセクション   | ,        | ◆ 新しいセクション              |
| ~ 新しいセクション   | ,        |                         |
| ~ 新しいセクション   | ,        | → 新しいセクション              |
| ~ 新しいセクション   | <i>,</i> |                         |
| ~ 新しいセクション   | ,        | and the state from - S  |
| ~ 新しいセクション   | ,        | ● 新しいセクション              |
| ~ 新しいセクション   | ,        |                         |
|              |          | ✓ 新しいセクション              |

#### 移行しようとしたコンテンツがリ ストアされていることを確認でき れば、作業は完了です。